## Q33 避難情報はどのように入手すればよいですか。

A33 避難情報の入手方法は、表面の「1 情報の入手方法」に記載しています。防

災行政無線、テレビやラジオ等、様々な媒体を活用し情報を入手しましょう。

豪雨時など、防災行政無線が聞き取りにくい場合は、電話でもその内容を確認 することができます。詳細はQ35を確認してください。

表 避難情報(届く情報)の種類(赤文字 事前に登録が必要なもの)

| 名称                            | 内容                  |
|-------------------------------|---------------------|
| 防災行政無線                        | 避難情報をサイレンや音声で流します   |
| 緊急速報メール(エリアメール)               | 災害や避難情報を配信します。      |
| 福井市防災気象情報メール                  | 避難情報や気象情報等を配信します。   |
| LINE(@fukuicity)              | 避難情報などを配信します。       |
| Y a h o o ! 防災速報(アプリ)         | 避難情報や気象情報等を配信します。   |
| i-ameメール<br>(福井県河川・砂防総合情報メール) | 河川や土砂災害の危険情報を配信します。 |

| 名称                                 | 内容                       |
|------------------------------------|--------------------------|
| 福井市ホームページ                          | 気象情報、避難情報などの災害情報を確認できます。 |
| ニービュニジオ                            | テレビはdボタンから最新情報を確認できます。   |
|                                    | ラジオは停電時の情報入手に有効です。       |
| 気象庁(福井地方気象台)                       | 雨や天気などの気象に関する情報を確認できます。  |
| 福井県河川・砂防総合情報                       | 河川カメラや水位知測所の出泡を確認できます。   |
| 国土交通省川の水位情報                        | 内川カメノや小位観測所の状況を確認できます。   |
| Twitter (@Fukuicity_Bosai)         | 気象情報や避難情報などの災害情報を確認できま   |
| Facebook (@Fukui.city.Bousai.Info) | す。                       |

表 避難情報(集める情報)の種類

福井市防災気象情報メールの登録方法

福井市防災気象情報メールは、現在使用しているメールを使い、指定された登録用の メールアドレス(fukuicity@jijo.bosai.info)に空メールを送ること で、登録用URLを記したメールが届きます。

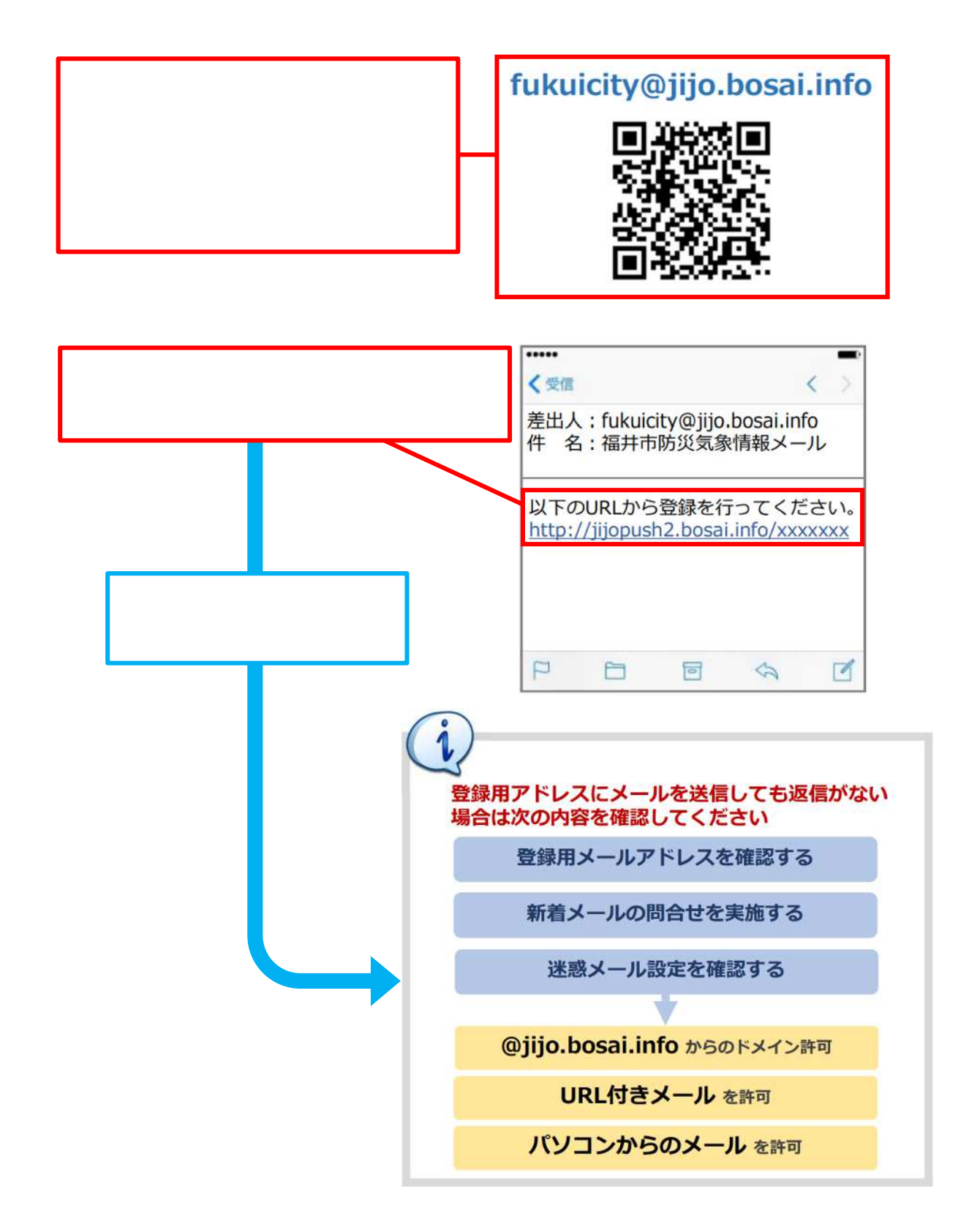

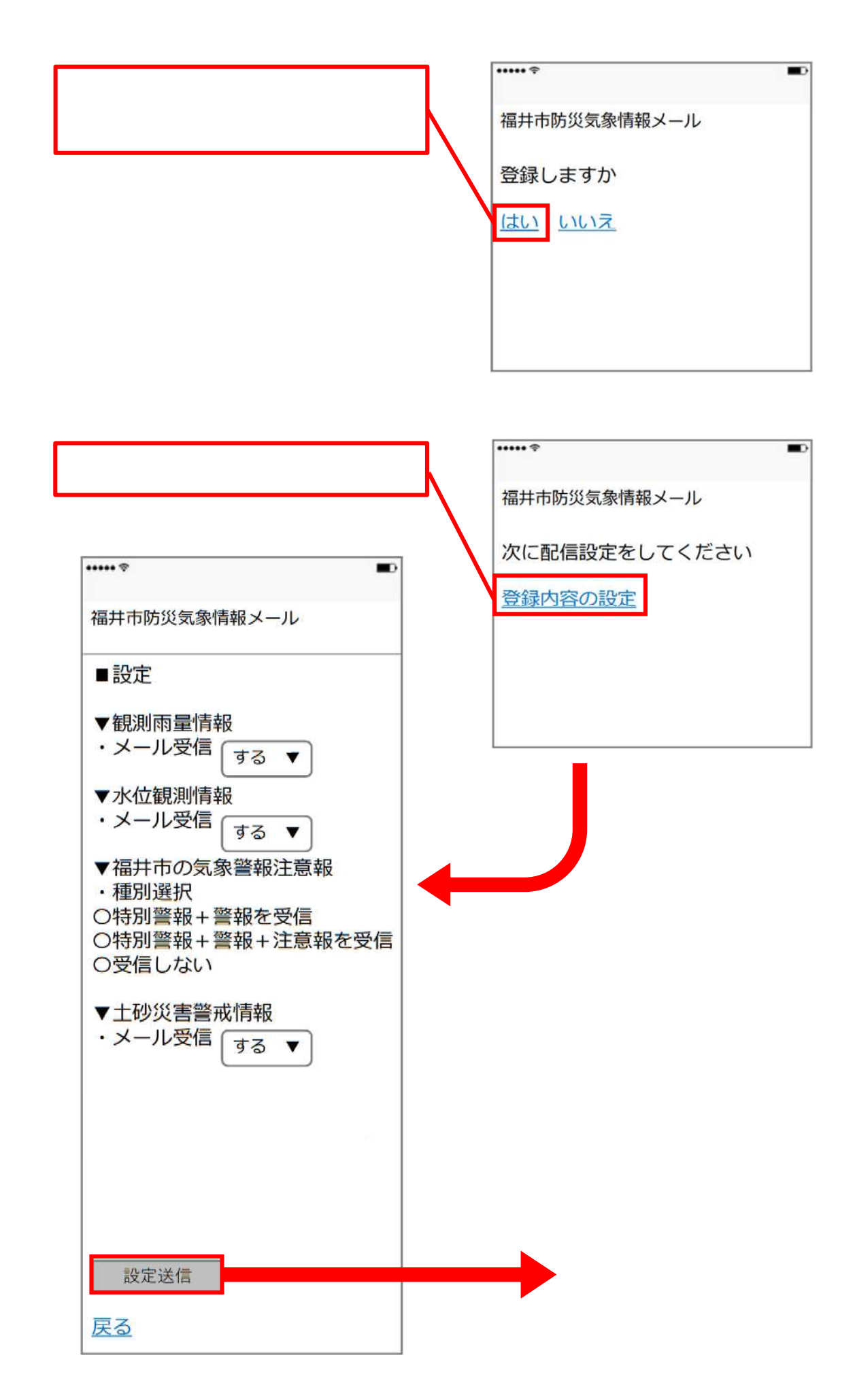

福井市公式LINEの登録方法は、LINEをダウンロードしてない方は、まず、ス マートフォンなどの携帯電話にLINEをダウンロードしてください。LINEサイト へのアクセスは福井市のホームページに掲載してありますので「LINEダウンロード ページ」を選択しましょう。

LINEをダウンロードした方は、下記の2次元コードをスマホで読み取り、「福井市」 を追加するか、LINEアプリのID検索から「@fukuicity」を入力して登録してください。

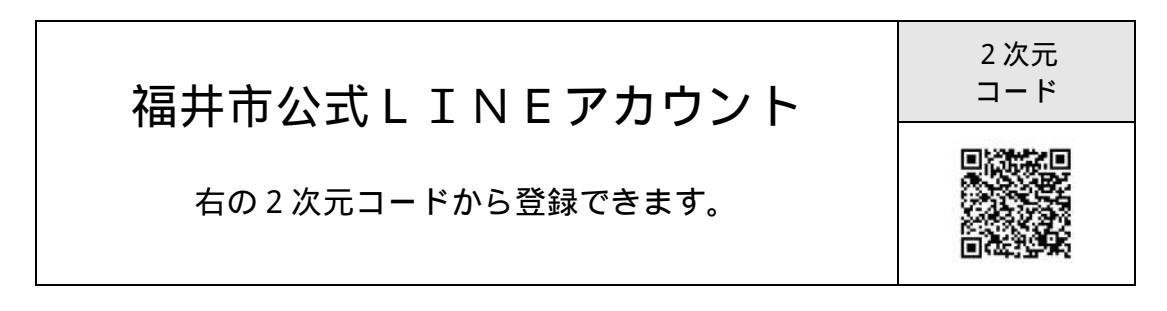

携帯電話にLINEのインストール方法(LINEをダウンロードしていない方)

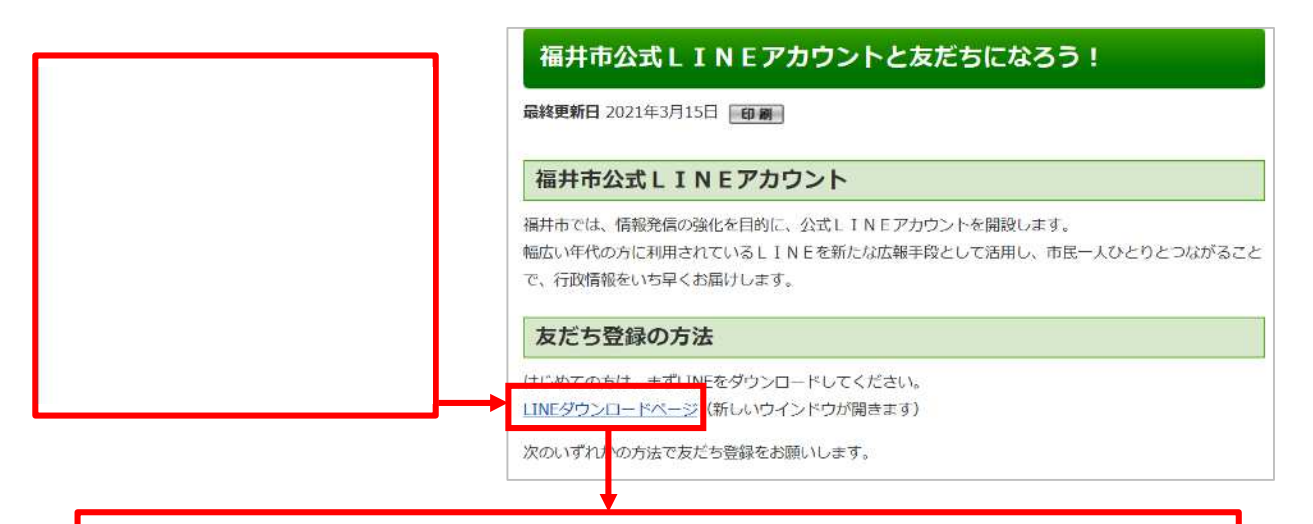

スマートフォンの仕様に応じて、ダウンロード先を選び、アイコンを選択す ることで、LINEがダウンロードされます。 ・スマートフォンの仕様が「iPhone」の方は、 Apple Storeのアイコンを選択しダウンロードしてください。

・スマートフォンの仕様が「Android」の方は、 Google Playのアイコンを選択しダウンロードしてください。 LINEの登録手順(LINEを持っていない方)

LINEをインストールしたら・・・

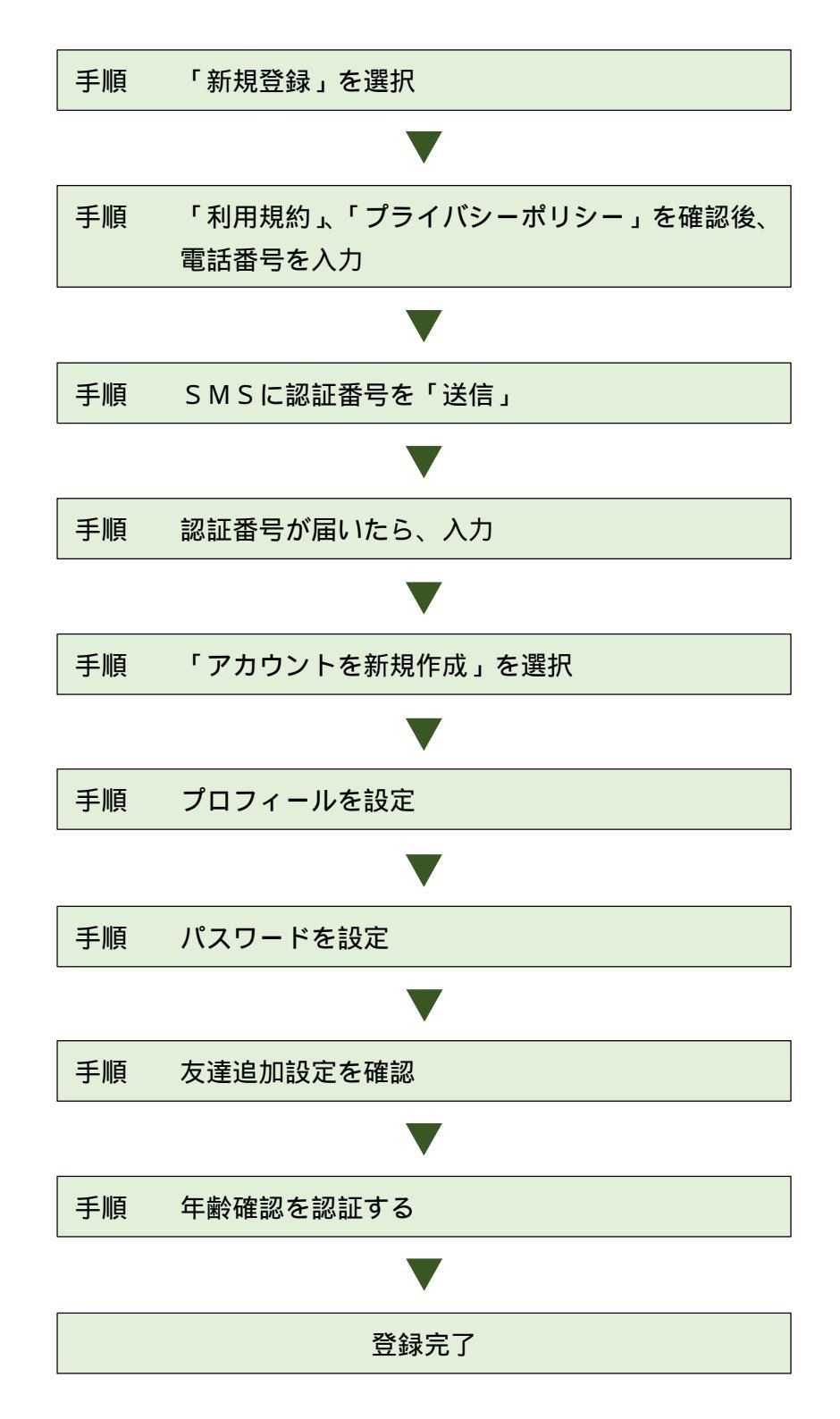

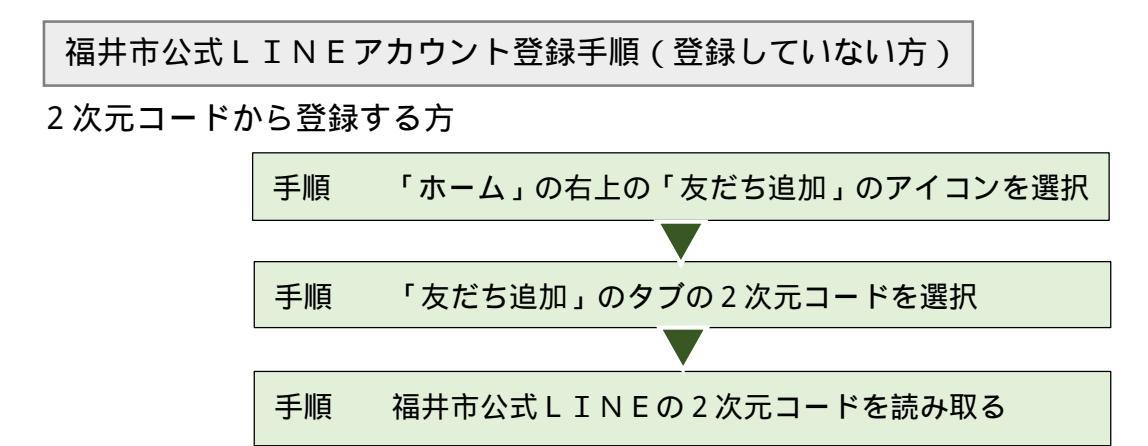

福井市のホームページから2次元コードを表示する

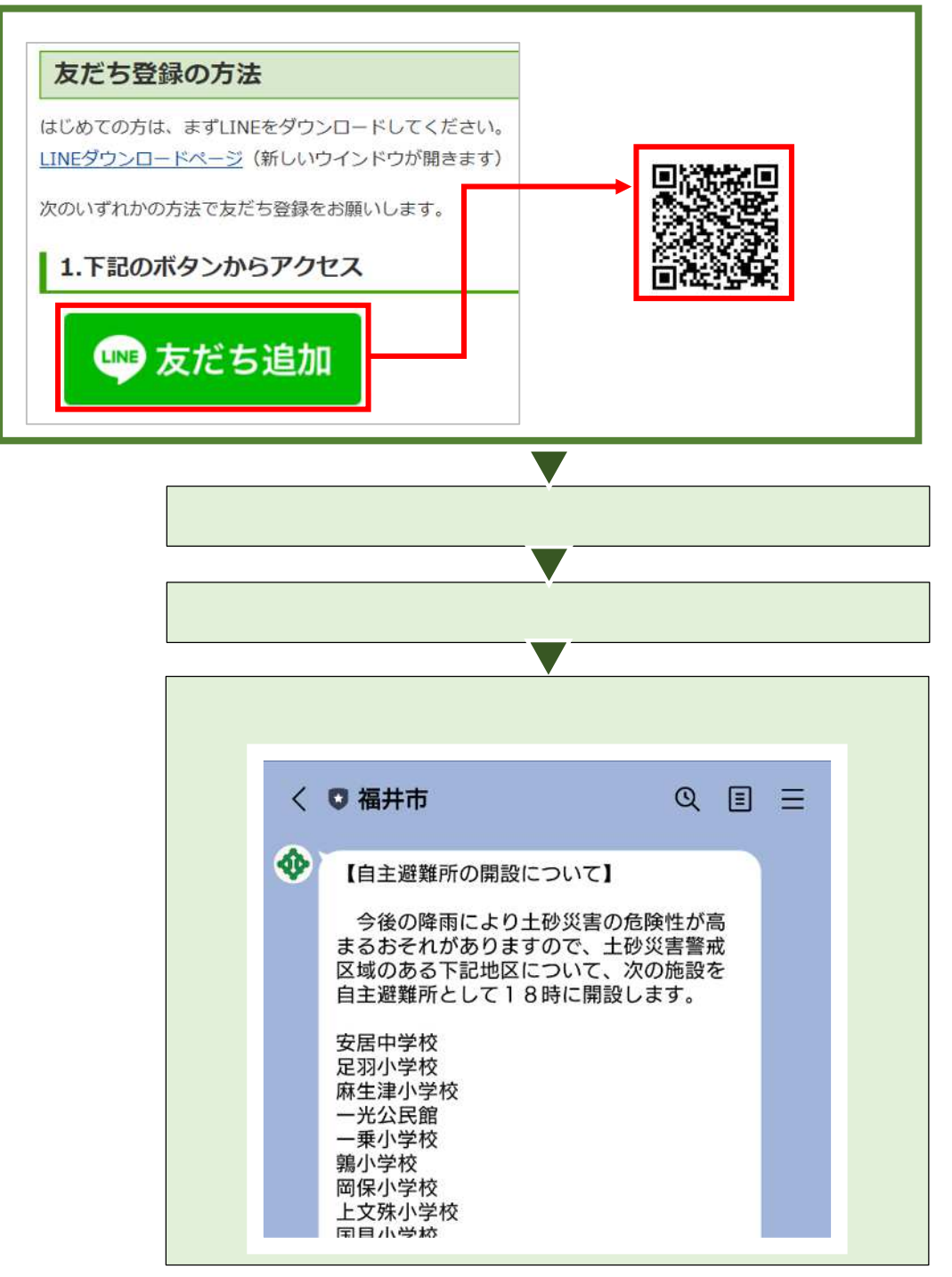

Yahoo!防災速報(アプリ)の登録方法

Yahoo!防災速報(アプリ)は、iPhoneではApple Store(i OS11~対応) AndroidではGoogle Play(Android5.0 ~対応)からダウンロードし、登録することができます。ダウンロード後、現在地の災 害情報を受け取れる現在地連動通知機能や、現在お住まいの地域を設定してください。 必要に応じて、アプリ内の防災タイムラインの機能なども活用してみましょう。

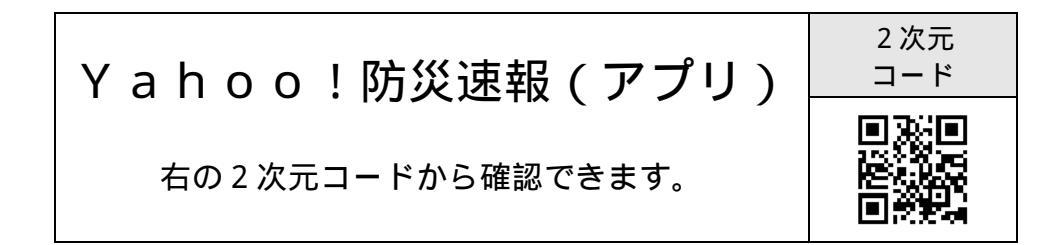

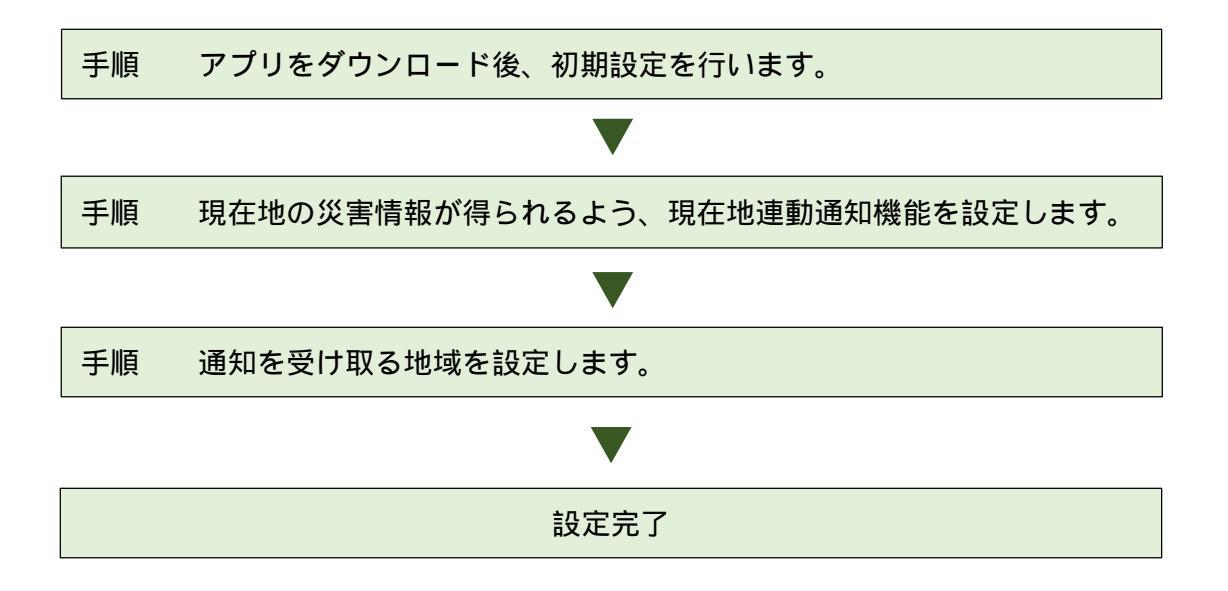

i - ameメール(福井県河川・砂防総合情報メール)の登録方法

i - a m e メールは、下記の2次元コードを読み取り、i - a m e メール登録を選択 してください。登録には簡単登録と詳細登録の2種類(下表)があります。

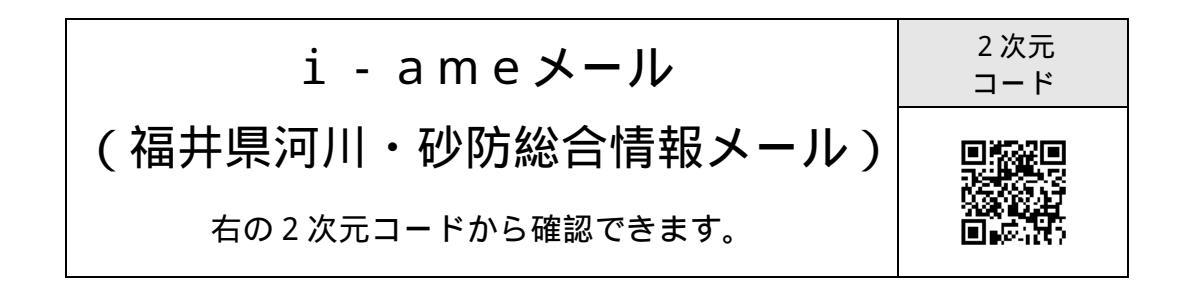

| 簡単登録                    | 詳細登録                   |
|-------------------------|------------------------|
| 配信を希望する「市町」を選択するだけの登録方法 | 配信を希望する「市町」や、          |
|                         | 希望する情報をご自身で詳細に設定する登録方法 |
| 配信される内容                 | 選択可能内容                 |
| ・対象市町の気象警報・特別警報         | ・市町                    |
| ・対象市町に流れる河川の洪水予報        | ・気象注警報、警報、特別警報         |
| ・対象市町の土砂災害警戒情報          | ・洪水予報                  |
| ・対象市町の雨量警戒値             | ・土砂災害警戒情報              |
| ・対象市町の「氾濫危険水位」          | ・雨量「時間雨量注意値」           |
| 「避難判断水位」                | 「時間雨量警戒値」              |
|                         | 「24時間雨量注意値」            |
|                         | ・水位                    |
|                         | 「氾濫危険水位」               |
|                         | 「避難判断水位」               |
|                         | 「氾濫注意水位」               |
|                         | 「水防団待機水位」              |

| 表 | 簡単登録と詳細登録の概要 |
|---|--------------|
| 2 |              |

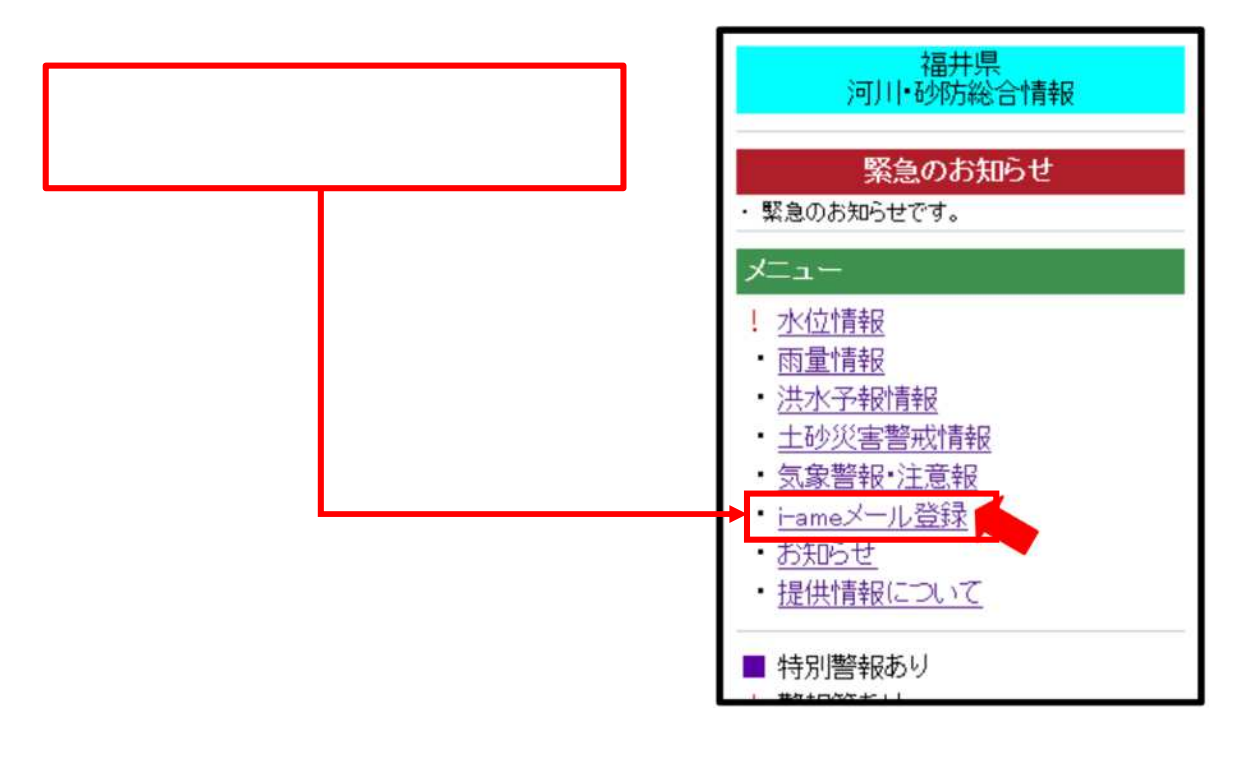

| 簡単登録の場合、簡単登録を選 |
|----------------|
| 択することで、メールソフトが |
| 起動しますので、そのままメー |
| ルを送信します。       |

メールソフトがうまく立ち上がらない場合は、 「eregist@ame.pref.fukui.lg.jp」に空メール を送信してください。

メール送信後、折り返し本登録用の案内メール が届きますのでそちらから希望する情報を選択 してください。

本登録用のメールがお手元に届かない場合、利 用者の迷惑メール防止機能を見直していただく 必要があります。

「i-ame@ame.pref.fukui.lg.jp」を受信可能に 設定してください。

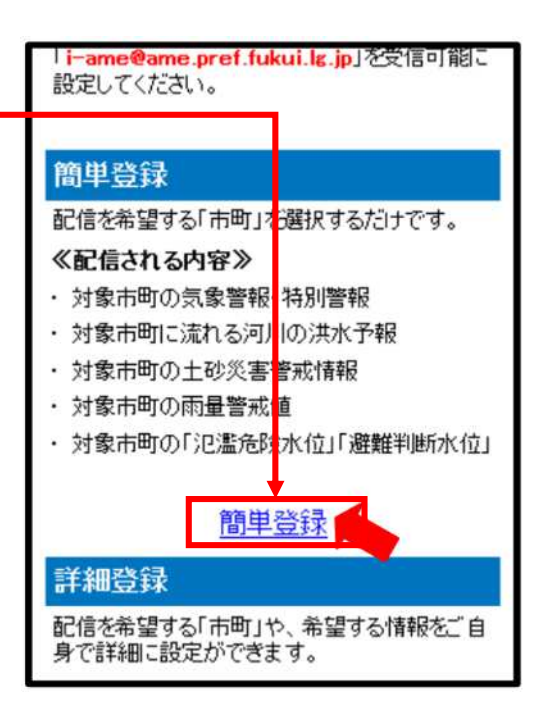

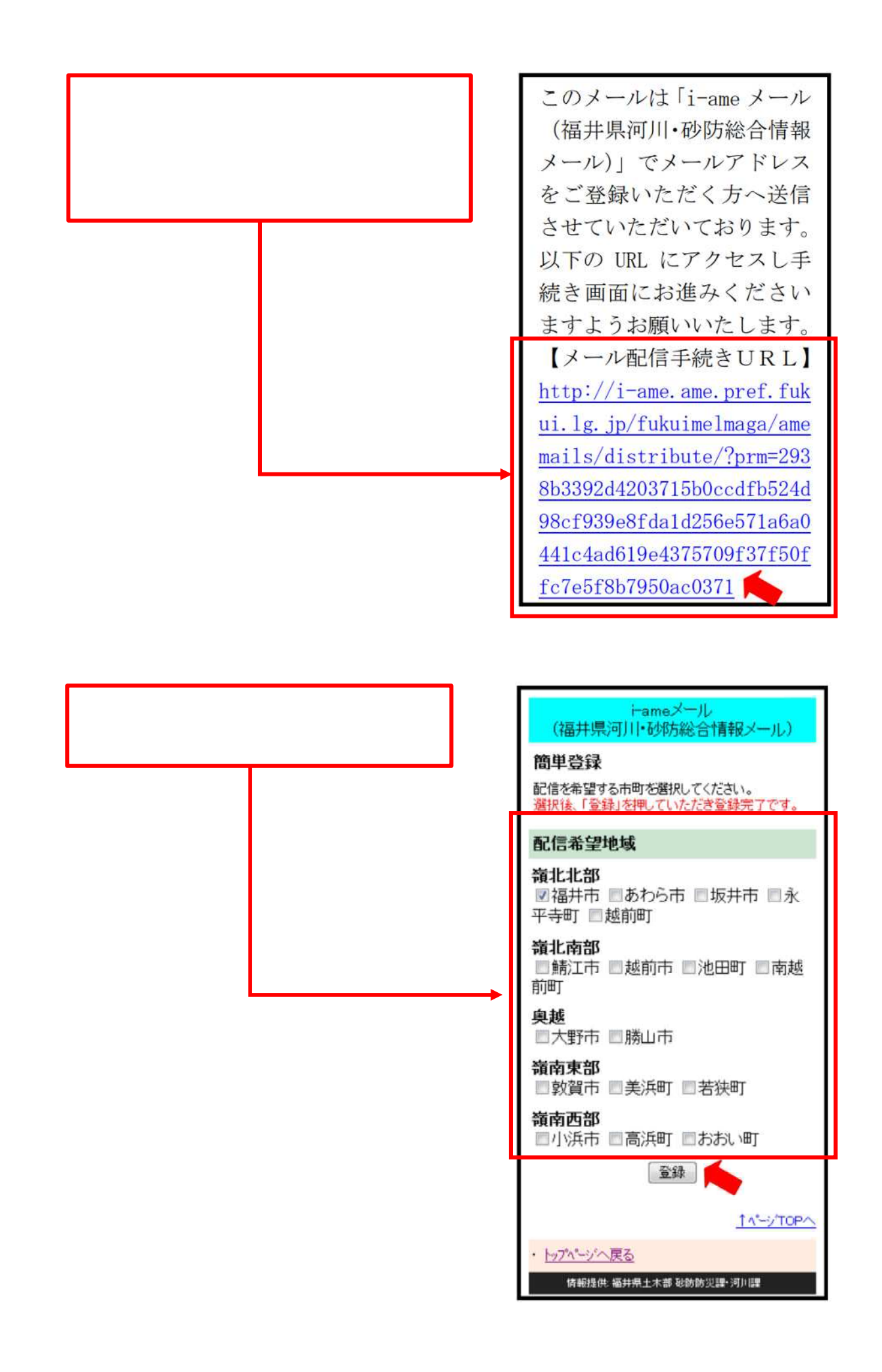